## 被承認者指定

5.4

## 承認者と被承認者が違う部門に所属する場合、被承認者を承認者の所属部門に指定します。

|                                   |                 |         | 被承  | 認者      | 指定           | !              |         |            |          |           |           |             |    |             |               |             |                |             |             |                   |
|-----------------------------------|-----------------|---------|-----|---------|--------------|----------------|---------|------------|----------|-----------|-----------|-------------|----|-------------|---------------|-------------|----------------|-------------|-------------|-------------------|
| Ce-works                          |                 | _       |     | ~       | _            |                |         |            |          |           |           |             |    |             |               |             |                |             |             |                   |
| 勤怠管理システム                          |                 | 承認      | 皆情報 | U       |              |                |         |            |          |           |           |             |    |             |               |             |                |             |             |                   |
|                                   |                 | 会社      | *   |         | 開-1-         |                |         | 部門         |          | 管轄        |           |             | 有她 | 準日 *        |               | 前日          | 20130701       |             | 次日          |                   |
|                                   |                 | 役職      | ŧ   |         | 部長           |                |         |            |          |           |           |             |    |             |               |             |                |             |             |                   |
| ロジイン:Admin                        |                 |         |     |         | _ 被承認者検索 被承認 |                |         |            |          |           |           |             |    | 承認者から解      | 除             |             |                |             |             |                   |
| モード:自                             |                 |         |     |         |              |                |         |            |          |           |           |             |    |             |               |             |                |             |             |                   |
| 2013年07月23日                       |                 | 選第〇     |     |         | 氏名           |                | 従業員区分   |            | }        | 役職        |           | 部門          |    |             | 有効開始日         |             |                | 有対終了日       |             |                   |
| Losout                            |                 |         | 1   | 晭智      | 光秀           | 秀 社員           |         | 課長         |          |           | 人事課       |             | :  | 2000年01月01日 |               | - 99        | 9399年12月31日    |             |             |                   |
| Logour                            | 1 織田 信          |         | 信長  | 長社員     |              | 部長             |         |            |          |           | :         | 2000年01月01日 |    | 98          | 9999年12月31日   |             |                |             |             |                   |
| メイン・メニュー                          | メイン・メニュー 日 1 徳川 |         |     | 徳川      | 家康           | 家康祖人           |         |            | 課長       |           | 総務課       |             | :  | 2000年01月01日 |               | 98          | 9999年12月31日    |             |             |                   |
| 이 사용                              | ^               |         |     | 秀吉      |              | 社員             |         |            | 次長       |           | 管部        |             |    | 2000年01月01日 |               | 98          | 9899年12月31日    |             |             |                   |
|                                   |                 |         |     |         |              |                |         |            |          |           |           |             |    |             |               |             |                |             |             | _                 |
| ▲ 八尹<br>従業目フフター                   |                 |         |     |         |              |                |         |            |          |           |           |             |    |             |               |             |                |             |             | ~                 |
|                                   |                 |         |     |         |              |                |         |            |          |           |           |             |    |             |               |             |                |             |             |                   |
| ※顧烈ルート設定                          |                 | 対象      | 者情報 | 2       |              |                |         |            |          |           |           |             |    |             |               |             |                |             |             |                   |
| 被飛躍措定                             | 1               | 会社      | *   | •       | ( 綿イーワークス ∨  |                |         |            |          |           | 従業員区分     |             |    |             | 1             | 承認者         |                | 第1承認者、      | -           |                   |
| 代理者設定                             |                 | ₩       | *   |         |              |                |         |            |          | 適敗缘       | 役職グル      | ・<br>ープ     |    |             |               | 」<br>]      |                |             |             |                   |
| ※櫛闘定                              |                 |         | ·   |         |              |                |         |            |          |           |           |             |    |             |               | 1           |                |             | 计争业地        | 金击                |
| 所建設定                              |                 |         |     |         | http://      | 04-494-474-470 |         |            |          |           |           |             | he | LTRATING -  | n-7:10        | 01++7       |                |             |             | <del>R.71</del> 1 |
| ※カレンダー                            |                 | 288     |     | 1.47    | 初期公式者情報      |                | (Dett)  |            |          | -7671441  |           | 10          |    |             |               |             |                |             |             |                   |
| mai l <u>ì</u> ∰D                 |                 | 2選      | 1   | 776<br> |              | 従業員区分 役職       |         | 12460      | 神認会社     |           | 7基语公告的111 |             | 弗〇 |             |               | 有知識給日       |                |             | _           |                   |
| メッセージ作成                           |                 | □ 徳川 家康 |     | :       | 社員           |                | 課長り除イー  |            | ワークス 管轄部 |           | 1         |             | 1  | 部長          | 20            | 2000年01月01日 |                | 9999年12月31日 | -           |                   |
| 締切処理                              |                 | □ 上杉 景勝 |     | :       | 社員           |                | ıf      | 佛イー        | ワークス 総選果 |           | 1         |             | 1  | 課長          | 20            | 2000年01月01日 |                | 9999年12月31日 |             |                   |
| 給与データ出力                           |                 | □ 上杉 謙信 |     |         | 契約           |                | ıf      | 佛了一        | フークス     | 総羅果       | 総務編集      |             | 1  | 課長          | 20            | 2000年01月01日 |                | 9999年12月31日 |             |                   |
| 勤務表データ出力<br>エッキーターカー              |                 |         | 武田( | 該       |              |                | sta     | ιf         | 儲石一      | フークス      | 総彩編集      | 公子結果        |    | 1           | 課長            | 20          | 00年01月01日      |             | 9999年12月31日 | _                 |
|                                   |                 | H       |     |         |              |                | 0.0 / 1 |            | 24/28/00 |           |           |             | -  |             |               |             | 0000/710 801 8 |             |             |                   |
| 110 <del>01(</del> 14回<br>※会社フスター |                 |         |     |         | JY-F staf    |                | λī.     | 1994 ーワークス |          | 作世界起来     |           |             |    | 20          | 2000:401,9018 |             | 33835年12月31日   |             |             |                   |
| ※役職マスター                           | ~               |         |     |         |              |                |         |            | 有姚朋      | <b>3*</b> | 20000101  | <u>m6</u>   | ~  |             | 99991231      | <u>まで</u>   |                |             | 被承認者に;      | 追加                |
|                                   |                 |         |     |         |              |                |         |            |          |           |           |             |    |             |               |             |                |             |             |                   |

## ①承認者情報

日別軍績承認

承認者の所属部門と役職を設定して、「被承認者検索」ボタンを押しますと、被承認者が一覧表示されます。

上図例の場合、管理部部長の被承認者は下記の4名になります。

- i. 管理部部長織田信長(自己承認)
- ii.管理部次長豐臣秀吉(自部門承認)
   iii.総務課課長徳川家康(被承認者指定の他部門承認)
- iv. 人事課課長明智光秀(被承認者指定の他部門承認)

承認画面にて下記のように表示されます。徳川家康と明智光秀が管理部に所属しないが管理部の承認画面に表示されます。

| 会                                     | ±*         |   | (㈱イーワー!       | フス >    |          |         | 1         | 従業員区分 |             |         |                         |      |      |  |
|---------------------------------------|------------|---|---------------|---------|----------|---------|-----------|-------|-------------|---------|-------------------------|------|------|--|
| · · · · · · · · · · · · · · · · · · · |            |   |               |         |          |         | +=+/4     | 表示順序  |             |         |                         |      |      |  |
| 承認日* 前日 201307.                       |            |   |               | 0130723 | 次日       |         |           | 表示猿   |             |         |                         |      |      |  |
|                                       |            |   |               |         |          |         | -         | 打刻漏れ  |             |         |                         |      |      |  |
| 表示                                    | 表示ページ 1 検索 |   |               |         |          |         |           | / 次の  | カページ        | ージ 日次承認 |                         |      | 日次差戻 |  |
| -22                                   | 届          | 実 | <b>5</b> 5    |         | 4054     | ##/1077 | 勤務        |       | SB#HCT / S  | 110000  | 、日 <del>期141寸7</del> 11 | 就業核  |      |  |
| 邁                                     | 出          | 績 | K%            | B       | 17188277 | 影响和达方   | バターン      | 出现还为  | 1298/112/75 |         | 12960111201             | 始鄴核川 | 終業時  |  |
|                                       |            |   | 日次合計          |         |          |         |           |       |             |         |                         |      |      |  |
|                                       |            |   | 織田信長          | 火       |          |         | 0900~1800 |       |             |         |                         | 0900 | 1800 |  |
|                                       |            |   | <u> 要臣 秀吉</u> | 火       |          |         | 0900~1800 |       |             |         |                         | 0900 | 1800 |  |
|                                       |            |   | 徳山 家康         | 火       |          |         | 0900~1800 |       |             |         |                         | 0900 | 1800 |  |
|                                       |            |   | 明智 光秀         | 火       |          |         | 0900~1800 |       |             |         |                         | 0900 | 1800 |  |

「被承認者から解除」ボタンは、他部門の被承認者指定されている被承認者に対して、解除することができます。その場合、有効基準日から解除される ことになります。解除される前の設定は履歴として保存されます。

## 2 対象者情報

対象者の部門を設定して「対象者検索」ボタンを押しますと、指定部門に所属する部員の承認設定状況が一覧表示されます。

総務課課長徳川家康の第一承認者は管理部の部長です。(被承認者指定により) 総務課スタッフ上杉景勝の第一承認者は総務課の課長です。(自部門承認) 総務課スタッフ上杉謙信の第一承認者は総務課の課長です。(自部門承認) 総務課スタッフ武田信玄の第一承認者は総務課の課長です。(自部門承認) 総務課スタッフ前田利家の第一承認者は総務課の課長です。(自部門承認) 総務課スタッフ石田三成の第一承認者は総務課の課長です。(自部門承認)

例の場合、徳川家康が総務課の課長であり、総務課の第一承認者です、自分自身の第一承認者が管理部の部長に指定されているため、 自分自身への承認ができなくなります。下図、徳川家康が自分の被承認者を検索する場合の結果になります。

|                      |                      | E          | 別   | 実績承認                                                          |          |  |      |           |               |      |          |     |        |      |
|----------------------|----------------------|------------|-----|---------------------------------------------------------------|----------|--|------|-----------|---------------|------|----------|-----|--------|------|
| Ce-works<br>勤怠管理システム | **<br>**<br>**<br>** |            |     | <ul> <li>(㈱イーワークス)</li> <li>総容据</li> <li>※ローレーマークス</li> </ul> | <b>~</b> |  |      | - 表示条件    | 従業員区分<br>表示順序 |      |          |     |        |      |
| ログイン:徳川 家康           | 74%                  | 28*        |     | <u></u>                                                       |          |  |      |           | 表示対象<br>打刻漏れ  |      |          |     |        |      |
| モード:自                | 表:                   | <u>-~~</u> | ジ   | 1                                                             | 1 検      |  | 検索   | 前のページ     | 前のページ 次       |      | Dページ 🔡 🔡 |     | 次承認 日次 |      |
| 2013年07月23日          | 選 届 実                |            | 実   | 氏名                                                            | 氏名       |  | 勤闲区分 | 勤務        | 出動区分          | 週期区分 | 出耕顶      | 退蚶顶 | 就業時刻   |      |
| Logout               |                      |            | 1,4 |                                                               |          |  |      | /0.2      | _             |      |          |     | 始業時刻   | 終業報  |
| メイン・メニュー             |                      |            |     | 日次合計                                                          |          |  |      |           |               |      |          |     |        |      |
| Mv x⊐⊐ ∽             |                      |            |     | 上杉 景勝                                                         | 火        |  |      | 0900~1800 |               |      |          |     | 0900   | 1800 |
| ■ 社員                 |                      |            |     | 上杉 謙信                                                         | 火        |  |      | 0900~1800 |               |      |          |     | 0900   | 1800 |
|                      |                      |            |     | 武田 信玄                                                         | 火        |  |      | 0900~1800 |               |      |          |     | 0900   | 1800 |
|                      |                      |            |     | 前田利家                                                          | 火        |  |      | 0900~1800 |               |      |          |     | 0900   | 1800 |
|                      |                      |            |     | 石田三成                                                          | 火        |  |      | 0900~1800 |               |      |          |     | 0900   | 1800 |

被承認者を選択して、「被承認者に追加」ボタンを押しますと、対象者の承認者が画面上部の承認者情報の部門の役職に指定されます。 既に他部門に指定されている場合、まず解除してから、別の部門に指定してください。